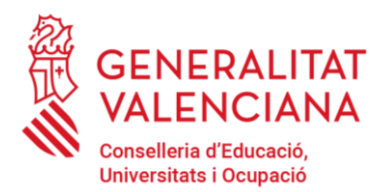

Direcció General de Centres Docents Subdirecció de Centres Docents

Avda. Campanar, 32 · 46015 València 012 / 963866000 sogep@gva.es · www.edu.gva.es

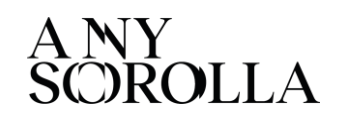

# INSTRUCCIONS DE CONVALIDACIÓ DEL BLOC COMÚ AMB TITULACIONS DE GRAUS

La sol·licitud de convalidacions acreditant la titulació de Grau en Ciències de l'Activitat Física i esport, així com aquelles que no es recullen en els annexos de l'Ordre EFP/892/2023, de 26 de juliol, han de dirigir-se al **Consell Superior d'Esports** per a la seua valoració i resolució.

Vista la varietat en els plans d'estudis dels graus segons la Universitat en la qual s'expedix el títol, és el Consell Superior d'Esports l'organisme competent per fer un <u>estudi individualitzat</u> per la gestió i tramitació de les convalidacions.

### **PROCEDIMENT:**

Per a realizar el tràmit de convalidació, s'ha de presentar la **sol·licitud amb la documentació** compulsada.

### PASSOS A SEGUIR:

- 1. Descarrega del formulari en: www.csd.gob.es
- 2. En la columna de la dreta de la pantalla, punxe en SEU ELECTRÒNICA.
- 3. Òbriga una pantalla i marque en CATÀLEG DE TRÀMITS.
- 4. Baixe per la pàgina fins a arribar a la línia que posa **206525 CONVALIDACIÓ**... Veurà que indica la possibilitat de presentació telemàtica però també està la possibilitat de descarregar el formulari i presentar-lo d'alguna de les formes que, a més, permet la Llei.
- 5. Punxe en la paraula CONVALIDACIÓ.
- 6. Obri una altra página i punxe en **DOCUMENTACIÓ.** A la dreta està el **FORMULAR**I.

Segons sol·licite una convalidació per <u>formació esportiva o per Títol Oficial</u>, els documents són diferents (Cas A / Cas B).

Eixos documents s'indiquen en la segona página del formulari. Al final d'eixa pàgina, sota els requadres de Data i Signatura, té **l'adreça d'enviament postal**.

Hi ha diverses possibilitats per a l'enviament de la sol·licitud:

1.- Correu postal, adjuntant les fotocòpies compulsades.

2.- Servicis Geiser (Registre a Registre) de les Administracions Públiques, on compulsen i envien la documentació. Pot trobar este sistema en Ajuntaments, Delegacions de Govern, Comunitats Autònomes... En este cas ha de presentar els documents originals per a la seua digitalització.

3.- Enviament telemàtic de la sol·licitud, per al que ha de disposar, de Certificat Digital o DNI electrònic. Este sistema només s'utilitza quan tots els **documents** aportats disposen de sistema de verificació electrònic.

Si es tracta d'una convalidació per <u>Títol Oficial</u>, els documents que ha d'aportar són:

- Original o fotocòpia compulsada de la Certificació Acadèmica Personal, (no del Títol).

- Original o fotocòpia compulsada del resguard de matrícula en centre autoritzat.
- Relació d'assignatures que pretén convalidar, en format Word o Excel.

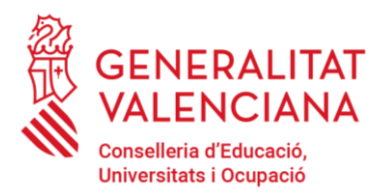

Direcció General de Centres Docents **Subdirecció de Centres Docents** 

Avda. Campanar, 32 · 46015 València 012 / 963866000 sogep@gva.es · www.edu.gva.es

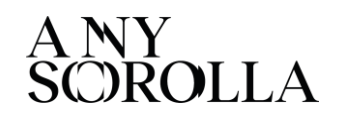

## INSTRUCCIONES DE CONVALIDACIÓN DEL BLOQUE COMÚN CON TITULACIONES DE GRADOS

La solicitud de convalidaciones acreditando la titulación de Grado en Ciencias de la Actividad Física y deporte, así como aquellas que no se recogen en los anexos de la Orden EFP/892/2023, de 26 de julio, deben dirigirse al **Consejo Superior de Deportes** para su valoración y resolución.

Vista la variedad en los planes de estudios de grados según la Universidad en la cual se expide el título, es el Consejo Superior de Deportes el organismo competente para hacer un estudio individualizado para la gestión y tramitación de las convalidaciones.

## PROCEDIMIENTO:

Para realizar un trámite de convalidación, se debe presentar la solicitud con la documentación compulsada.

### PASOS A SEGUIR:

- 1. Descarga el formulario en: <u>www.csd.gob.es</u>
- 2. En la columna de la derecha de la pantalla, pinche en SEDE ELECTRÓNICA.
- 3. Abra una pantalla y marque en CATÁLOGO DE TRÁMITES.
- 4. Baje por la página hasta llegar a la línea que pone 206525 CONVALIDACIÓN...Verá que indica la posibilidad de presentación telemática pero también está la posibilidad de descargar el formulario y presentarlo de alguna de las formas que, además, permite la Ley.
- 5. Pinche en la palabra **CONVALIDACIÓN**.
- 6. Abre otra página. Pinche en **DOCUMENTACIÓN**. A la derecha está **el FORMULARIO**.

Según solicite una convalidación por formación deportiva o por Título Oficial, los documentos son distintos (Caso A / Caso B).

Esos documentos se indican en la segunda página del formulario. Al final de esa página, bajo los recuadros de Fecha y Firma, tiene la **dirección de envío postal**.

Hay varias posibilidades para el envío de la solicitud:

1.- Correo postal adjuntando fotocopias compulsadas.

2.- Servicios Geiser (Registro a Registro), de las Administraciones Públicas donde compulsan y envían la documentación. Puede encontrar este sistema en Ayuntamientos, Delegaciones de Gobierno, Comunidades Autónomas... En este caso debe presentar los documentos originales para su digitalización.

3.- **Envío telemático** de la solicitud, para lo que debe disponer, de Certificado Digital o D.N.I. electrónico. Este sistema sólo se utiliza cuando todos los documentos aportados disponen de **sistema de verificación electrónico.** 

Si se trata de una convalidación por Título Oficial, los documentos que debe aportar son:

- Original o fotocopia compulsada de la Certificación Académica Personal, (no del Título).

- Original o fotocopia compulsada del resguardo de matrícula en centro autorizado.

- Relación de asignaturas que pretende convalidar. Puede presentar un Word o un Excel con esas materias.